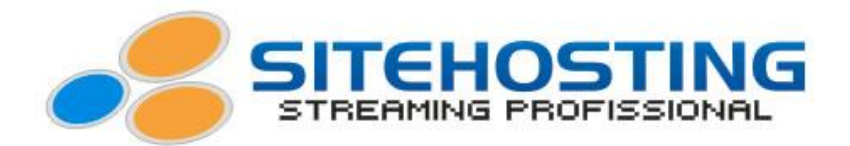

## Instalando e Gerenciando o AutoDJ

Quando o cliente assinar um plano de Streaming de Áudio, o cliente receberá o link do painel com o usuário e senha para poder entrar.

- Acesse o link e entre com seu Usuário e Senha.

| Date je Freglow Freegorie Agel                                                                                                    | dPage                                  | Q + B C X oP cPanel opin X                               |  |
|----------------------------------------------------------------------------------------------------|----------------------------------------|----------------------------------------------------------|--|
| Image: Sector of the sector of the sector                                                                                                    | Editar Ver Fauntitos Ferramentas Aluda |                                                          |  |
| Image: Sector Sector                                                                                                    |                                        |                                                          |  |
| Image: Second Second                                                                                                    |                                        |                                                          |  |
| Image: Series of Series and Series of Series and Series and Series a                                                                                                    |                                        |                                                          |  |
| we de transmission       mente transmission         we de transmission       mente transmission         we de transmis                                                                                                    |                                        |                                                          |  |
| Image: Second Second                                                                                                    |                                        |                                                          |  |
| Image: Series of Series and Series and Series                                                                                                    |                                        |                                                          |  |
| Image: Second Second                                                                                                    |                                        |                                                          |  |
| Image: Second Second                                                                                                    |                                        |                                                          |  |
| Image: Second Second                                                                                                    |                                        |                                                          |  |
| Image: Second Second                                                                                                    |                                        |                                                          |  |
| We do therein         Sente         Sente         Bennech Engeln regelot regelot de España Regelo de España Regelo de                                                                                                    |                                        | c Panal                                                  |  |
| Kore de Usadio         Liste         Liste         Entre         Entre<                                                                                                    |                                        |                                                          |  |
| Wind de Daublich         La late         Santa         Compete 2 2023 drews 26:3                                                                                                    |                                        |                                                          |  |
| Note to the table         Interim         Note         Note         Interim         Interim         Note         Interim         Interim <t< td=""><td></td><td></td><td></td></t<>                                                                                                    |                                        |                                                          |  |
| Lente<br>Senta<br>Lente<br>Lente |                                        | Nome de Usuário                                          |  |
| series in the second second se                                                                                                    |                                        | 1 teste                                                  |  |
| sona<br>Compared de España Rençeis Rendentanta<br>Compared 2003 strue los                                                                                                    |                                        | - www                                                    |  |
| senta<br>Enter<br>Senta<br>Senta<br>Se                                                                                                    |                                        |                                                          |  |
| ta, a Dentoch English expañel españel de Españe Rençais 🔂 Nederlands                                                                                                    |                                        | Senha                                                    |  |
| under and the second of the second of the se                                                                                                    |                                        |                                                          |  |
| ture Dentech English experied experies Innequis (brie) Nonemands                                                                                                    |                                        | EI                                                       |  |
| Extrar<br>4» Dentech English expanied de España Itançais 19-20 Nederlands<br>Carrupt 6 2023 drave be.                                                                                                    |                                        |                                                          |  |
| i-und<br>i-und<br>i-und<br>Destach English expanded expanded Expande Romçuis Broß Nederlands<br>Complete 8 202 divers live                                                                                                    |                                        | Fatur                                                    |  |
| 4.4 Dentech English expanded expande trançeis (End) Nederstands<br>Carrupte 5 203 dirent Jon.                                                                                                    |                                        |                                                          |  |
| w,o Dentsch English experiot experiot Experio Tencysis 19x2 Nederstands<br>Committe 2.202 direct. Soc.                                                                                                    |                                        |                                                          |  |
| 44,40 Deutsch Englinh español español de España françeis 1970 Nedentands<br>Carrupor 6 2003 donus Juc                                                                                                    |                                        |                                                          |  |
| ч.,н Deutsch Expan expañol español strançois Rot Neourlands<br>Ф<br>Советрет в 2013 devel. Зас                                                                                                    |                                        |                                                          |  |
| Complex 2013 dave 3r.                                                                                                    | Seutsch En                             | nglish español español de España français 문구강 Nederlands |  |
| Country of 2 202 divers. Soc                                                                                                    |                                        |                                                          |  |
| Country & 210 Janua Ku.                                                                                                    |                                        |                                                          |  |
| Courregie e 2003 diven. Soc                                                                                                    |                                        |                                                          |  |
| Country of 2003 Street, Soc.                                                                                                    |                                        |                                                          |  |
| Course & 2013 divers Soc                                                                                                    |                                        |                                                          |  |
| Carryle © 202 diver be                                                                                                    |                                        | P                                                        |  |
|                                                                                                    |                                        | Capyright @ 2013 cRanal, Inc.                            |  |
|                                                                                                    |                                        |                                                          |  |
|                                                                                                    |                                        |                                                          |  |
|                                                                                                    |                                        |                                                          |  |
|                                                                                                    |                                        |                                                          |  |
|                                                                                                    |                                        |                                                          |  |
|                                                                                                    |                                        |                                                          |  |
|                                                                                                    |                                        |                                                          |  |
|                                                                                                    |                                        |                                                          |  |
|                                                                                                    |                                        |                                                          |  |

- Veja a tela principal do painel onde você terá todo controle sobre sua radio, estatísticas, funções como play e pause, auto dj e etc.

| <))e                                    |                                                                    |                                                                                                    | ,                     | - 2 ¢ × Ø            | a Shoutcast Admin                         | Pro v2 ×                                 |                                                                                                    |                    | 0 ¢                                   |
|-----------------------------------------|--------------------------------------------------------------------|----------------------------------------------------------------------------------------------------|-----------------------|----------------------|-------------------------------------------|------------------------------------------|----------------------------------------------------------------------------------------------------|--------------------|---------------------------------------|
| Eicheiro Editar Ver Favgritos Ferr      | amentas Ajuda                                                      |                                                                                                    |                       |                      |                                           | 11                                       |                                                                                                    |                    |                                       |
| 💋 Account Functions                     |                                                                    | 200                                                                                                    |                       |                      |                                           |                                          |                                                                                                    | 1 0                | SUCO 1                                |
| Re-instalação de rádio Shoutcast        | MATLIA                                                             |                                                                                                    | TEAST ADMIN P         | 10                   |                                           |                                          |                                                                                                    | 27.7               |                                       |
| Editar / atuakzar meus Rádios           | VV HI                                                              | 100                                                                                                    | <b>MATC</b>           |                      |                                           |                                          |                                                                                                    | 12                 |                                       |
| Lista - Gerenciar Meus Rádios           |                                                                    | Contract of the local division of the local division of the local | and the second second | 2                    |                                           |                                          |                                                                                                    |                    |                                       |
| Estatísticas gráficas & Ouvintes online | Principal / Ajuda-                                                 | Manual / Sair (                                                                                                    |                       |                      |                                           |                                          |                                                                                                    |                    |                                       |
| Estatisticas sobre Googielilap          | Welcome Back                                                       | -                                                                                                    |                       |                      |                                           |                                          |                                                                                                    |                    |                                       |
| Online Stream próxima & Status Ouvint   | 🃁 Painel de su                                                     | oorte                                                                                                    |                       |                      |                                           |                                          |                                                                                                    |                    |                                       |
| 3                                       |                                                                    |                                                                                                    |                       |                      |                                           |                                          |                                                                                                    |                    |                                       |
| managements                             |                                                                    |                                                                                                    | 💉 Liv                 | e Statistic          | s 🍠                                       |                                          |                                                                                                    |                    | >> Quicl                              |
| Configurar um AutoDJ                    |                                                                    |                                                                                                    |                       |                      |                                           |                                          |                                                                                                    |                    |                                       |
| Recursos do AutoDJ                      |                                                                    |                                                                                                    | Automatically         | updates every        | 6 seconds.                                |                                          |                                                                                                    | @ <sub>i</sub> »)— | Radio (%)                             |
| AutoDJ Playlist Manager                 | Now Playing:                                                       |                                                                                                    |                       |                      |                                           |                                          |                                                                                                    | 0                  | Status: Oli                           |
| OJ Manager                              | Online Listeners: 0 /                                              | 200                                                                                                    |                       |                      |                                           |                                          |                                                                                                    |                    |                                       |
| Características intro                   | Stream Type: Live St                                               | ream                                                                                                    |                       |                      |                                           |                                          |                                                                                                    |                    |                                       |
| Funções de relay                        |                                                                    |                                                                                                    | Song Histo            | ry - Last Played     | 20 Songe                                  |                                          |                                                                                                    |                    | · · · · · · · · · · · · · · · · · · · |
| Nonitor de tráfego/banda                |                                                                    |                                                                                                    |                       |                      |                                           |                                          |                                                                                                    |                    | ETP Connection IP/Hos                 |
| Configurações de Idioma                 |                                                                    |                                                                                                    |                       | Deal Time Control    |                                           |                                          |                                                                                                    |                    |                                       |
| Website Integrations                    |                                                                    |                                                                                                    |                       | Kear Thine Control - |                                           |                                          |                                                                                                    |                    | FIF Login Osernam                     |
| Atministration and an address of the    | <ul> <li>This option allows y<br/>set your website url,</li> </ul> | ou to change the o<br>it will immediately                                                                                                    | change the currer     | t playing song nar   | in a real time. You<br>ne as your text an | can advertise son<br>d it will appear on | every player,                                                                                                    |                    | FTP Login Passwor                     |
| Criar Inks Jogador                      | script etc., The one w                                             | ni be re-set autom                                                                                                    | sauceny on the ner    | a song. Ex; whens    | chic.com or DJ Na                         | me Live etc                              |                                                                                                    |                    | .: 14                                 |
| Criar FashPlayer                        |                                                                    |                                                                                                    | Text                  |                      |                                           | UPDATE                                   |                                                                                                    |                    | Traffic/Bandwidth Lim                 |
| Configurar Scripts Completos            |                                                                    |                                                                                                    | .= Dait               | y Listeners Statisti | cs                                        |                                          |                                                                                                    |                    | Bandwidth Use                         |
| Development Blog - API                  | Segunda-feira                                                      | Terca-feira                                                                                                    | Quarta-feira          | Quinta-feira         | Sexta-feira                               | Sabado                                   | Domingo                                                                                                    |                    | Bitrate Lim                           |
| News & Support                          | o Laurera                                                          | U Lisseners                                                                                                    | v Linititera          | U LIBICIIUT B        | v Lateriera                               | v Listenur s                             | Contraction in the second second seco |                    |                                       |
| FAG                                     |                                                                    |                                                                                                    |                       |                      |                                           |                                          |                                                                                                    |                    | Listeriers Lim                        |
|                                         | 1                                                                  |                                                                                                    |                       |                      |                                           |                                          |                                                                                                    |                    | AutoDJ Acces                          |
|                                         | c.e.                                                               |                                                                                                    |                       |                      |                                           |                                          |                                                                                                    |                    |                                       |
|                                         |                                                                    |                                                                                                    |                       |                      |                                           |                                          |                                                                                                    |                    | Radio I                               |
|                                         | C.6                                                                |                                                                                                    |                       |                      |                                           |                                          |                                                                                                    |                    | Radio Por                             |
|                                         | C.4                                                                |                                                                                                    |                       |                      |                                           |                                          |                                                                                                    |                    | Radio Passwor                         |
|                                         |                                                                    |                                                                                                    |                       |                      |                                           |                                          |                                                                                                    |                    | Naulo Passwor                         |

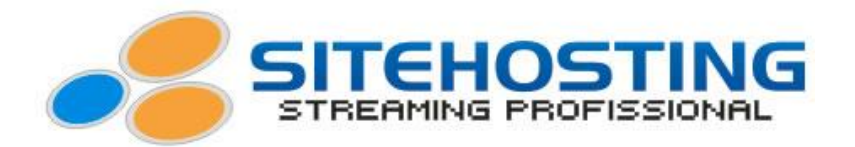

- Para que possamos instalar o Auto DJ, primeiramente temos que enviar as músicas que iremos utilizar. As músicas são enviadas para nosso servidor atráves de um **programa FTP**, como exemplo o FileZilla, Cute FTP e etc. Os dados FTP de sua conta estará em seu email de ativação. Neste tutorial iremos usar o Cute FTP.

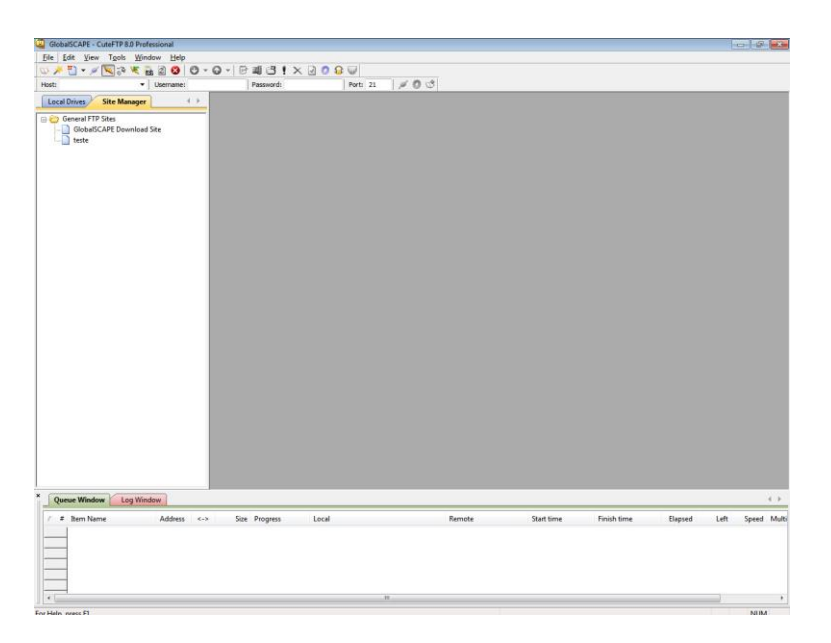

- Insira os dados FTP, no programa.

| GlobalSCAPE - CuteFTP 8.0 Professional                                                                                                    |                             |                     |                         |                       |         | 1    | - F 1         |
|----------------------------------------------------------------------------------------------------|-----------------------------|---------------------|-------------------------|-----------------------|---------|------|---------------|
| Elle Edit View Tgols Window Help                                                                                                    |                             |                     |                         |                       |         |      | Larca Charles |
| 🏓 🔁 🗸 🖉 공여 🤻 🚠 බ 🔕   🙂 - 😡 -   단 💵 🤅                                                                                                    | 3 ! × 🛛 O 🛛 🔍               |                     |                         |                       |         |      |               |
| Host: streaming1.sbehosting.co v Username: sc_rgs Passer                                                                                                    | ord: +++++ Port: 21 🎾       | 0 0                 |                         |                       |         |      | _             |
| Local Drives Site Manager                                                                                                    |                             |                     |                         |                       |         |      |               |
| 😂 General FTP Sites                                                                                                    |                             |                     |                         |                       |         |      |               |
| GlobalSCAPE Download Site                                                                                                    |                             |                     |                         |                       |         |      |               |
|                                                                                                    |                             |                     |                         |                       |         |      |               |
|                                                                                                    |                             |                     |                         |                       |         |      |               |
|                                                                                                    |                             |                     |                         |                       |         |      |               |
|                                                                                                    |                             |                     |                         |                       |         |      |               |
|                                                                                                    | City Descention (on avtenti |                     |                         |                       |         |      |               |
|                                                                                                    | Green and a second          |                     |                         |                       |         |      |               |
|                                                                                                    | Label:                      | ptore               |                         |                       |         |      |               |
|                                                                                                    |                             |                     |                         |                       |         |      |               |
|                                                                                                    | Host address:               |                     |                         |                       |         |      |               |
|                                                                                                    | (hernere)                   | Look method         |                         |                       |         |      |               |
|                                                                                                    |                             | Normal              |                         |                       |         |      |               |
|                                                                                                    | Easeword:                   | C Anonymous         |                         |                       |         |      |               |
|                                                                                                    | -                           | C Dontyle           |                         |                       |         |      |               |
|                                                                                                    | Convients:                  |                     |                         |                       |         |      |               |
|                                                                                                    |                             |                     |                         |                       |         |      |               |
|                                                                                                    |                             |                     |                         |                       |         |      |               |
|                                                                                                    |                             |                     |                         |                       |         |      |               |
|                                                                                                    | Connect                     | Canvel Atata        |                         |                       |         |      |               |
|                                                                                                    | Connection                  | III amine III ideas |                         |                       |         |      |               |
|                                                                                                    |                             |                     |                         |                       |         |      |               |
|                                                                                                    |                             |                     |                         |                       |         |      |               |
| and the second second se |                             |                     |                         |                       |         |      |               |
| Queue Window Log Window                                                                                                    |                             |                     |                         |                       |         |      |               |
| / # Item Name Address <-> Size Prog                                                                                                    | ress Local                  | Remote              | Start time              | Finish time           | Elapsed | Left | Speed M       |
|                                                                                                    |                             |                     |                         |                       |         |      |               |
|                                                                                                    |                             |                     |                         |                       |         |      |               |
|                                                                                                    |                             |                     |                         |                       |         |      |               |
|                                                                                                    |                             |                     |                         |                       |         |      |               |
| <[                                                                                                    | 10                          |                     |                         |                       |         | _    |               |
| allele soon D                                                                                                    |                             |                     | antipation and a second | on hr 1 object(c) 240 | heter.  |      |               |

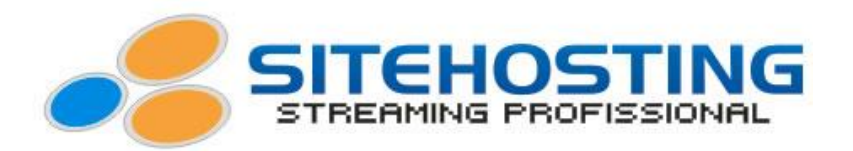

- Agora que você já está conectado ao programa FTP, envie as músicas que você desejar, basta abrir a pasta onde se encontra suas músicas, clicar e arrastar.

| GlobalSCAPE - 0 | CuteFTP 8.0 | Professional - (aut | odj - streamingl | .sitehosting.com.b     | , Status: Connected                           | li.                      |                        |                   |                   |         |         | 010    | 1    |
|-----------------|-------------|---------------------|------------------|------------------------|-----------------------------------------------|--------------------------|------------------------|-------------------|-------------------|---------|---------|--------|------|
| Eile Edit V     | ew Tools    | Window Hel          | - 0 - 1          |                        |                                               |                          |                        |                   |                   |         |         |        |      |
| Host:           |             | Username:           | _                | Password:              | Ports                                         |                          |                        |                   |                   |         |         |        |      |
| Local Drives    | Site Mana   | ger 4               | > autod          | 1                      |                                               |                          |                        |                   |                   |         |         |        | 4    |
| D:\Marinho\mu   | sicas\musik | - 2 8 6             | Đ 📕 /            |                        |                                               |                          |                        |                   |                   |         | 2 1     | ×      | -2 e |
| Name            | Size        | Туре                | N / Nem          | e 5a                   | e Type                                        | Modified                 | Attributes Description | Owner             |                   |         |         |        |      |
| 2 01 - A Hora E | 4.50 MB     | Som de Forma        | 1: 2 02 - FI     | or.mp3 3.13 M          | 8 Som de Forma                                | 02/04/2013 09:37         | FW-F-+F++              | sc_rgs            |                   |         |         |        |      |
| 302 - Flor.mp3  | 3.13 MB     | Som de Forma        | 13 🕑 03 - G      | stinha A 3.14 M        | B Som de Forma                                | 02/04/2013 09:36         | -IM-11                 | sc_rgs            |                   |         |         |        |      |
| 03 - Gatinha A. | 3.14 MB     | Som de Forma        | 11 2 15 - E      | Quero 3.51 M           | B Som de Forma                                | 02/04/2013 09:37         | -Fah-f-+f++            | sc_rgs            |                   |         |         |        |      |
| 04 - Fazer Beb  | 2.87 MB     | Som de Forma        | 15 readre        | e.bit 349 byt          | <ul> <li>Documento de</li> </ul>              | 26/03/2013 11:12         | fw-f-+f++              | sc_rgs            |                   |         |         |        |      |
| 05 - Vem Ni M.  | 2.53 MB     | Som de Forma        | 13               |                        |                                               |                          |                        |                   |                   |         |         |        |      |
| 06 - Beijo Meu  | 2.85 MB     | Som de Forma        | 12               |                        |                                               |                          |                        |                   |                   |         |         |        |      |
| 07 - Số Vou Be  | 3.13 MB     | Som de Forma        | 13               |                        |                                               |                          |                        |                   |                   |         |         |        |      |
| 08 - Eu Não So. | 3.22 MB     | Som de Forma        | 12               |                        |                                               |                          |                        |                   |                   |         |         |        |      |
| 09 - O Que E    | 3.29 MB     | Som de Forma        | 13               |                        |                                               |                          |                        |                   |                   |         |         |        |      |
| 10 - Duas Met.  | 3.80 MB     | Som de Forma        | 13               |                        |                                               |                          |                        |                   |                   |         |         |        |      |
| 11 - Ketern.mps | 3.00 MB     | som de Forma        | 1.               |                        |                                               |                          |                        |                   |                   |         |         |        |      |
| 12 - Balada.mpj | 3.58 MB     | Som de Forma        | 12               |                        |                                               |                          |                        |                   |                   |         |         |        |      |
| 13 - Depende    | 2.55 MB     | Som de Forma        | 10               |                        |                                               |                          |                        |                   |                   |         |         |        |      |
| 16 En Ourse     | 3.61 140    | Som de Ferma        | 10               |                        |                                               |                          |                        |                   |                   |         |         |        |      |
| 15 - Eu Quero   | 3.31 MD     | Som de Forma        | 10               |                        |                                               |                          |                        |                   |                   |         |         |        |      |
| 17 - Cara Do A  | 2.00 MR     | Som de Forma        | 12               |                        |                                               |                          |                        |                   |                   |         |         |        |      |
| 18 - Metal Dief | 2.58 MB     | Som de Forma        | 12               |                        |                                               |                          |                        |                   |                   |         |         |        |      |
| 19 - Carro Pan  | 2.85 MB     | Som de Forma        | 11               |                        |                                               |                          |                        |                   |                   |         |         |        |      |
| 20 - Fu Vou C   | 6.09 MB     | Som de Forma        | 12               |                        |                                               |                          |                        |                   |                   |         |         |        |      |
|                 |             |                     |                  |                        |                                               |                          |                        |                   |                   |         |         |        |      |
|                 |             |                     | STATUS:          | > [02/04/20            | 13 09:37:21] Connect<br>13 09:37:21] 150 Acce | ng FTP data socket 18-   | 107.242.186:36887      |                   |                   |         |         |        | _    |
|                 |             |                     |                  | [02/04/20<br>736.6 mat | 13 09:37:21] 226-Opt                          | ions: -a -l              |                        |                   |                   |         |         |        |      |
|                 |             |                     | STATUS:          | > [02/04/20            | 13 09:37:21] Directory                        | listing completed.       |                        |                   |                   |         |         |        |      |
| ()              | MR          |                     | 1                |                        |                                               |                          |                        |                   |                   |         |         |        |      |
| Queue Windo     | w Log'      | Window              |                  |                        |                                               |                          |                        |                   |                   |         |         |        | 4.1  |
| / # Item Nar    | ne          | Address             | <-> \$8          | e Progress             | Local                                         |                          | Remote                 | Start time        | Finish time       | Elapsed | Left    | Speed  | d Mi |
| F   V 03        | - Gatinha A | ssa streami         | 🛶 3.14 M         | 8                      | D:\Marinho\mus                                | icas\musicas\villa mix . | /03 - Gatinha Assanha  | 02/04/2013 09:34: | 02/04/2013 09:35  | 0:00:44 | 0:00:00 | 578.85 | No   |
| F 15            | - Eu Quero  | Sóstreami           | -> 3.51 N        | 8                      | D:\Marinho\mus                                | icas/musicas/villa mix.  | /15 - Eu Quero Só Voc  | 02/04/2013 09:36: | 02/04/2013 09:37: | 0:00:58 | 0:00:00 | 490.81 | No   |
| F √ 02          | - Flor.mp3  | streami             | 🛶 3.13 M         | 18                     | D:\Marinho\mus                                | icas\musicas\villa mix . | . /02 - Flor.mp3       | 02/04/2013 09:36: | 02/04/2013 09:37: | 0.00.59 | 0:00:00 | 428.30 | No   |
|                 |             |                     |                  |                        |                                               |                          |                        |                   |                   |         |         |        |      |
| -               |             |                     |                  |                        |                                               |                          |                        |                   |                   |         |         |        |      |

- Após ter enviado as musicas, vamos instalar o AutoDJ. No menu "Managements" que fica na lateral da home de seu painel, clique em "Configurar um AutoDJ".

| 🗲 🖯 🧭 http://streamingl_sitehos         | ding.com.br/2082/cpses | s7059103788/fronter | id/sonic/csonic/ 🔎  | - 2 C × 6            | :: Shoutcast Admin  | Pro v2 ×          |                    |                         |
|-----------------------------------------|------------------------|---------------------|---------------------|----------------------|---------------------|-------------------|--------------------|-------------------------|
| Ficheiro Editar Ver Favoritos Fer       | ramentas Ajuda         |                     |                     |                      |                     |                   |                    |                         |
| 💋 Account Functions                     |                        | 200                 |                     |                      |                     |                   |                    | 1 r Allo                |
| Re-instalação de rádio Shoutcast        | VALLE                  | 1                   | TEAST ADMIN PL      | 10                   |                     |                   |                    |                         |
| Editar / atualizar meus Rádios          | 00177                  |                     | <b>NHC</b>          |                      |                     |                   |                    |                         |
| Lista - Gerenciar Meus Rádios           | Determined ( Ainste    | Manual / Kain d     |                     |                      |                     |                   |                    |                         |
| Estatísticas gráficas & Ouvintes online | Stream Bitrate: 64 K   | BPS                 |                     |                      |                     |                   |                    |                         |
| Estatisticas sobre GoogieMap            | Stream Type: Live St   | tream               |                     |                      |                     |                   |                    |                         |
| Online Stream próxima & Status Ouvint   |                        |                     | Song Histo          | ry - Last Played     | 20 Songs            |                   |                    | <b></b>                 |
| Managements                             |                        |                     |                     |                      |                     |                   |                    | FTP Connection IP/Hos   |
| Configurar um AutoDJ                    |                        |                     | 1                   | Real Time Control:   | 2                   |                   |                    | FTP Login Username      |
| Recursos do AutoDJ                      | - This option allows y | ou to change the o  | urrent playing sor  | g title to any text  | in a real time. You | can advertise sor | mething or you can | FTP Login Password      |
| AutoDJ Playlist Manager                 | script etc The title v | ill be re-set autor | atically on the new | t song. Ex; whms     | enic.com or DJ Na   | me Live etc       | every player,      | .: M                    |
| DJ Manager                              |                        |                     | Text                |                      |                     | UPDATE            |                    | Traffic/Bandwidth Lim   |
| Caracteristicas Intro                   |                        |                     | = Dail              | y Listeners Statisti | ica n.              |                   |                    | Bandwidth Used          |
| Funções de relay                        | Segunda-feira          | Terca-feira         | Quarta-feira        | Quinta-feira         | Sexta-feira         | Sébedo            | Domingo            | Ritrate Limi            |
| Nonitor de tràtego/banda                | · Listeners            | A CONTRACTOR        | U LINGIUT A         | o Listeners          | · Listeners         | · Continers       | V LANGTHIN X       | Listoners Limi          |
| Configurações de Moma                   |                        |                     |                     |                      |                     |                   |                    | Listerier's Line        |
| Website Integrations                    |                        |                     |                     |                      |                     |                   |                    | AutoDJ Access           |
| htel - php - spl                        | - n                    |                     |                     |                      |                     |                   |                    |                         |
| Criar Inka Jogador                      | 1.4                    |                     |                     |                      |                     |                   |                    | Radio IF                |
| Crar HashPlayer                         |                        |                     |                     |                      |                     |                   |                    | Radio Por               |
| Configurar Scripts Completos            | C.8                    |                     |                     |                      |                     |                   |                    | Radio Password          |
| News & Support                          | C.4                    |                     |                     |                      |                     |                   |                    | : Control Panel Acce    |
|                                         | c 2                    |                     |                     |                      |                     |                   |                    | cPanel Username         |
| FAGI                                    | Secundo - feirc        | (0) Terco-feiro (2) | Outrte feire (0)    | Quinto-feiro (C)     | Sexto-terc (0)      | Sébern (0)        | Earlinge (C)       | cPanel Password         |
|                                         |                        |                     |                     |                      |                     |                   |                    | Hosting MP3 Upload Limi |
|                                         |                        |                     |                     |                      |                     |                   |                    | Used Hosting Space      |
|                                         |                        |                     |                     |                      |                     |                   |                    | l                       |
|                                         |                        |                     |                     |                      |                     |                   |                    |                         |
|                                         | ·                      |                     |                     | .11                  |                     |                   |                    |                         |

- Verifique seu plano assinado, se for Streaming de Áudio AAC, você deverá selecionar a opção "**AAC+**", se seu plano for Streaming de Áudio MP3 você deverá selecionar a opção "**MP3**". Neste tutorial vamos utilizar MP3.

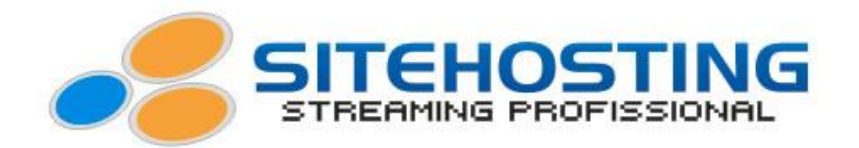

**OBS:** Se seu plano for em AAC, as musicas deverão ser enviadas com o formato AAC, se o seu plano for em MP3, as musicas deverão ser enviadas com o formato MP3, para que seu playlist possa funcionar.

- Insira o nome, o site, o gênero de sua rádio. A pasta MP3 deixa a padrão, e marque as opções "Shuffle" e "Automix" caso queira. O Shuffle busca as músicas de maneira intermitente no servidor, sem ser na mesma ordem. E o Automix ele faz uma remixagem entre uma música e outra, para algumas musicas ele proporciona um efeito legal e em outras não.

- Após preencher as informações acima, clique em "Criar" para instalar o AutoDJ.

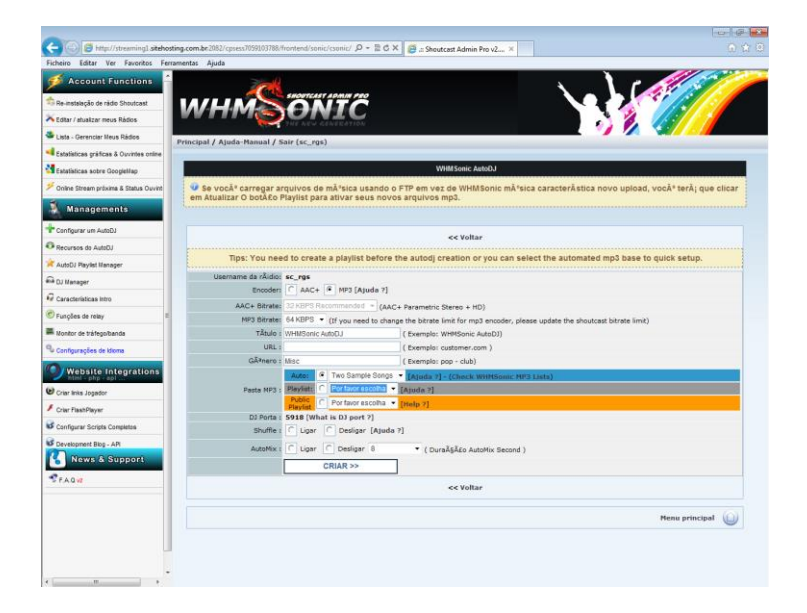

- Aguarde alguns instantes.

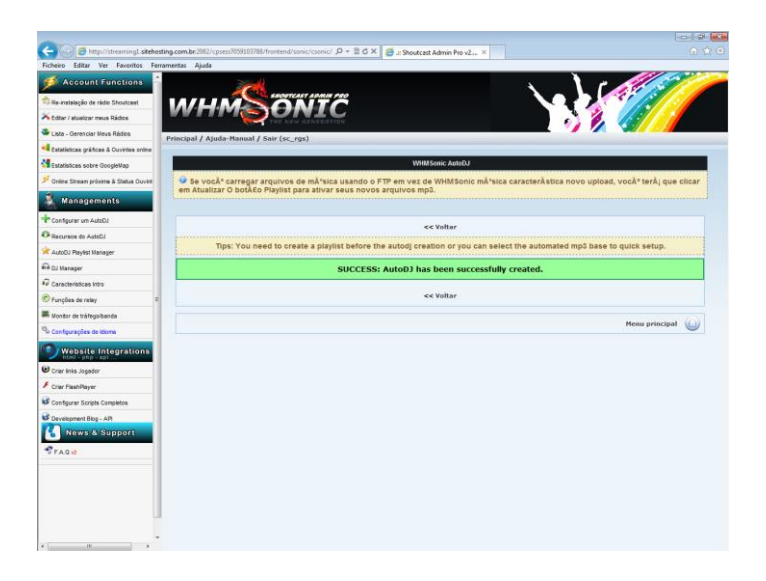

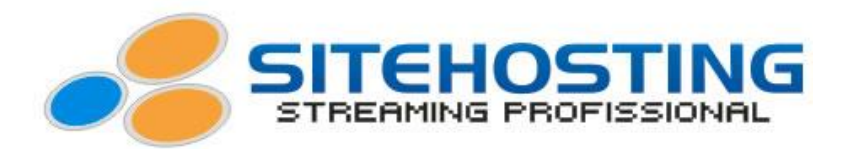

- Veja que o status do AutoDJ já se encontra como "**on**", ou seja, já está ativado. Abaixo tem algumas opções como Iniciar, Parar, Editar, Gerenciar e Remover.

| icheiro Editar Ver Favoritos Fern       | ementas Ajuda                                                 |                         |                 | de de                       |                       |                      |
|-----------------------------------------|---------------------------------------------------------------|-------------------------|-----------------|-----------------------------|-----------------------|----------------------|
| 💋 Account Functions 🤺                   | 200                                                           |                         |                 | ×                           | 100                   | 11.2                 |
| Re-instalação de rádio Shoutcest        | SHOUTEA                                                       | ST ADMIN PRO            |                 |                             |                       |                      |
| Editar / atualizar meus Rádios          | WHMGOI                                                        | ATC .                   |                 |                             |                       |                      |
| Lista - Gerenciar Meus Rádios           |                                                               | REAL PROPERTY AND       |                 |                             | L 🍤 💋 🔇               |                      |
| Estatísticas gráficas & Ouvintes online | Principal / Ajuda-Manual / Sair                               |                         |                 |                             |                       |                      |
| Estatisticas sobre GeogleMap            | <i>k</i>                                                      |                         | WHMSonic A      | ato0J                       |                       |                      |
| Online Stream próxima & Status Ouvint   | Se vocă* carregar arquivos d<br>Mubliar O bete se Blauliet az | ie mĂ*sica usando o FTI | P em vez de WHM | Sonic mĂ*sica caracterĂ     | stica novo upload, vo | cÃ* terÃ; que clicar |
| Managements                             | em Atdanzar O bobico Prayinst pa                              | ira ativar seus novos a | rquivos mps.    |                             |                       |                      |
| Configurar um AutoDJ                    | Active Playlist auto310d is active                            |                         | Music Base      | -                           |                       |                      |
| Recursos do AutoDJ                      | Bitrate: 64 KBPS<br>Active Encoder: mp3                       |                         | Statu           | s AutoDJ: DN Shuffle Option | n Disabled            |                      |
| AutoDJ Playlist Manager                 | Stream Title: WHM Sonic AutoDJ                                |                         |                 | Now Playing: ColdPlay - Pa  | radise                |                      |
| è DJ Manager                            |                                                               | Oberer                  |                 | Branning                    | Gerenciar a           | Y                    |
| Características Intro                   |                                                               | <b>O</b> arrichar       | Urarat          | Contairintualizat           | Playlist              | Additioner           |
| Funções de retey                        |                                                               |                         |                 |                             |                       |                      |
| Nontor de tràfego/banda                 |                                                               |                         |                 |                             |                       | Menu principal       |
| Configurações de Idoma                  |                                                               |                         |                 |                             |                       |                      |
| Website Integrations                    |                                                               |                         |                 |                             |                       |                      |
| Crier Inks Jogador                      |                                                               |                         |                 |                             |                       |                      |
| Criar FlashPlayer                       |                                                               |                         |                 |                             |                       |                      |
| Configurar Scripts Completos            |                                                               |                         |                 |                             |                       |                      |
| Development Blog - API                  |                                                               |                         |                 |                             |                       |                      |
| 🐇 News & Support                        |                                                               |                         |                 |                             |                       |                      |
| FAQ                                     |                                                               |                         |                 |                             |                       |                      |
|                                         |                                                               |                         |                 |                             |                       |                      |
|                                         |                                                               |                         |                 |                             |                       |                      |
|                                         |                                                               |                         |                 |                             |                       |                      |
|                                         |                                                               |                         |                 |                             |                       |                      |

- Para você ter certeza de que seu AutoDJ está funcionando, você abri uma aba em seu navegador, insira o **ip** de sua rádio, coloque dois pontos (:) e a **porta** de sua radio. Seu link ficará no seguinte modelo **999.888.777.666:7145**. Se aparecer o nome da música é porque está funcionando.

IP: 999.888.777.666 Porta: 7145

| C Constraints of Constraints of                                                                                                    | Concernant of the second second secon                                                                                                    | Control Paral (paral) (paral) (para) (para)                                                                                                    | Computance Autory evilla | SHOUTcast Administrator ×            | <b>X</b>        |                                                            | 1-10           |
|----------------------------------------------------------------------------------------------------|----------------------------------------------------------------------------------------------------|----------------------------------------------------------------------------------------------------|--------------------------|--------------------------------------|-----------------|------------------------------------------------------------|----------------|
| Martin (P <sup>1</sup> v <sub>1</sub> C) Rantopa (B) deguine (B) bandi (Jasach (PC) pertons () kneilus (PC) MarjoresmongSL. () Wesset Marka Serve.<br>Esta aggina esta em (inglés ) Desigis traduzi-lat (Traduzir (No) (Nunca traduzir do inglés ) Orgôns ()<br>Status (Sant Status ) (No (C) (Sant Status ) (No (C) (Sant Status                                                                                                    | Aftir 1, P Y Y _ C four login ( ) and ( ) and ( ) And ( ) And                                                                                                    | Marint P <sup>e</sup> C                                                                                                    | -> C                     |                                      |                 |                                                            | 2              |
| State and emilingitis • Deepis traduzzi • Traduzzi * Traduzzi * Nako / Nanca traduzzi rdo ingidis       Orocos         School Coast DANASS, Status       State       State                                                                                                    | State pagina estate mii mgleis - Decepi tanduci lai'i Tanduzii (Marci Marca tanduzir dio ingleis)       Oppose         State of Decepi tanduci lai'i Tanduzii (Marci Marca tanduzir dio ingleis)       Oppose         State of Decepi tanduci lai'i Tanduzii (Marca Tanduzir dio ingleis)       Oppose         State of Decepi tanduci lai'i Tanduzii (Marca Tanduzir dio ingleis)       Oppose         State of Decepi tanduci lai'i Tanduzii (Marca Tanduzir dio ingleis)       Oppose         State of Decepi tanduci lai'i Tanduzii (Marca Tanduzir dio ingleis)       Constate tanduzir dio ingleis         State of Decepi tanduci lai'i Tanduzii (Marca Tanduzir dio ingleis)       Constate tanduzir dio ingleis         State of Decepi tanduci lai'i Tanduzii (Marca Tanduzir dio ingleis)       Constate tanduzir dio ingleis         State of Decepi tanduci dio ingleis       Constate tanduzir dio ingleis       Anna Katte         State of Decepi tanduci dio ingleis       Constate tanduzir dio ingleis       Constate tanduzir dio ingleis         State of Decepi tanduci dio ingleis       Constate tanduci dio ingleis       Constate tanduci dio ingleis         Constate tanduci dio ingleis       Constate tanduci dio ingleis       Constate tanduci dio ingleis         Constate tanduci dio ingleis       Constate tanduci dio ingleis       Constate tanduci dio ingleis         Constate tanduci dio ingleis       Constate tanduci dio ingleis       Constate tanduci dio ingleis         Consta                                                                                                    | East appline ettel ettel inglef • Deepla traduzi nit       Traduzi / Nako       Mako       Nako       Nako       Addres for generalization of generalization of generaliza                                                                                                    | SABYTE - Pr va D Faze    | er login 🔣 Google+ 🛅 Brasil   Linked | In pc postcron  | html/css pc http://streaming29.s 🕒 Wowza Media Serve       |                |
| Add under all of any of a second and any of a second and any of a second and any of a second and a second and                                                                                                    | Sector Case Contraction     Antimicity (Integrating and Antimicity) (Integrating and Antimicity) (Integrating antimicity) (Integrating antimicity) (Integrating antimici                                                                                                    |                                                                                                    | Erta página ertá em lin  | nilêr - Deseis traduti-la? Trad      | Nia II          | Nunca traduzir do inolás                                   | Oprôer         |
| Statis       Statis Statistics         Statis       Statistics         Curred Rowane American       Curred Rowane American         Curred Rowane American       Curred Rowane American                                                                                                    | Science     Science     Accession   Since       Science     Concentration   Concentration       Concentration     Concentration   Concentration       Concentration     Concentration   Concentration       Concentration     Concentration   Concentration       Concentration     Concentration   Concentration       Concentration     Concentration   Concentration       Concentration     Concentration   Concentration       Concentration     Concentration   Concentration Concentration Con                                                                                                    | School Coccession School School Schol School School School School School School School Sch                                                                                                    | care pagine eare en in   | giese Design theoreman               | interior (1990) | Ranca cladacii do ingles                                   | optoes         |
| Status         Score status         Current Streame Status         Current Streame Status         Current Status         Current Status <td>And the lotter     Lotter     Diract Silve     Added to Silve</td> <td>States     State (States)     State (States)</td> <td>SHOUTE</td> <td>act DNAS S</td> <td>tature</td> <td></td> <td></td>                                                                                                    | And the lotter     Lotter     Diract Silve     Added to Silve                                                                                                    | States     State (States)     State (States)                                                                                                    | SHOUTE                   | act DNAS S                           | tature          |                                                            |                |
| Statistic         Latrici         Strawn URL,         Administ Latrici                                                                                                    | Satistic     Some Statistic         Linkin     Linkin     Statistic         Conset Branch Statistic         Borney Edit         Borney Edit </td <td>Statist     Some finitive     Latist     States in up, or expression</td> <td>SHOULC</td> <td>dol Dilliploi o</td> <td>Lalus</td> <td></td> <td></td>                                                                                                    | Statist     Some finitive     Latist     States in up, or expression                                                                                                    | SHOULC                   | dol Dilliploi o                      | Lalus           |                                                            |                |
| Current Claneau Schwards<br>Schward Schultz, Schward Schultz, Schwards Manuelle<br>Schward Schultz, Schwards Manuelle<br>Transport of A Hage with 1 of 2018 Balances (1 unages)<br>Laberer Paus<br>Transport<br>Transport<br>Schward Schultz, Schultz, Schu                                                                                                    | Current Direct Streams Streams                                                                                                    | Current Chrome Change & Server is currently up and public.<br>Bernen Tables Server is currently up and public.<br>Bernen Tables U Bernen Tables U                                                                                                    | Status 1                 | Sone History                         |                 | Listen I Stream IRI                                        | Admin Lonin    |
| Current Shates in server to a current by each pack.<br>Server Shates in server to a current by each pack.<br>Server Shates in a current by each pack.<br>Server Shates in a current by each pack of the server server serv                                                                                                    | Current Roman Burger Carl Roman Burger Carl Roma                                                                                                    | Current Status Server is a Grand Status Server is a Grand Status Server                                                                                                    | 202012                   | Joing Hildred                        | _               | Linen 20 com one                                           | Posterio Louis |
| Gever Stabilities Server is carrently and public.<br>General Data Statement and a default of 200 bioleaness (1 unaque)<br>Labeler Place 1<br>Team 1<br>Team 2<br>General Team 2<br>General | Server Status Server Status Se                                                                                                    | Sover Status Sover is carrently and public.<br>Stream End Plans I and it of 200 Bioleanes (1 unaque)<br>Laborar Plans I<br>Trans I and I and I<br>Control Plans I<br>Stream Title: VIMIScone AutoDJ<br>Control Plans I<br>Stream VIEL<br>Stream VIEL<br>Control Plans I<br>Stream VIEL<br>Control Plans I<br>Stream VIEL<br>Control Plans I<br>Stream VIEL<br>Control Plans I<br>VIMIScone Cell Come VIEL<br>VIMIScone Cell Come VIEL<br>VIEL Come VIEL<br>VIEL Come VIEL  |                          |                                      |                 | Current Stream Information                                 |                |
| Braum Balau     Stream in y a 64 Alega with 1 of 206 Indexes (1 unique)       Lindex Park     1       American Status     1       American Status     1       American Status     1       American Status     1       Braum Title     1100 Status       Braum Title     1000 Status       Braum Title     100 Status       Braum Title     10                                                                                                    | Brain Bar Stans is girls of Alaga with 1 of 200 issiness () angues)<br>Linking bar 1<br>Train<br>Train<br>Brain The William Alaga Alaga<br>Control Type<br>Brain The William Alaga<br>Brain Alag<br>Control State<br>Control State<br>Control State<br>Visites to State of 2 Jack State () States ()                                                                                                    | Braum Balkar     Stream is up of 64 Alega with 1 of 2008 Interest (1 sunger)       Laborative Laborative L                                                                                                    |                          |                                      | Server Status:  | Server is currently up and public.                         |                |
| Lubicor Paul S<br>Avaragi UMM Gene S<br>Braun Tite: W19450ack Ava60J<br>Control Tite: Avaragi UM450ack Ava60J<br>Straun Centre Mac<br>Straun Att G<br>Grann Att G<br>Control Cong Strateger Arg Later Arg Avaragi<br>Control Cong Strateger Arg Later Arg Avaragi<br>W1950ach Tige Later Arg Later Arg Avaragi                                                                                                    | Listing Fraid<br>Angel Listing Fraid<br>Bream The: Whiteworksholl<br>Cardent Fraid<br>Bream Unit:<br>Bream Unit:<br>Bream Unit:<br>Bream Unit:<br>Cardent Fraid Cardent Fraid Cardent Fraid<br>Cardent Fraid Cardent Fraid Cardent Fraid Cardent Fraid<br>Cardent Fraid Cardent Fraid Cardent Fraid Cardent Fraid<br>Cardent Fraid Cardent Fraid Cardent Fraid Cardent Fraid<br>Cardent Fraid Cardent Fraid Cardent Fraid Cardent Fraid<br>Cardent Fraid Cardent Fraid Cardent Fraid Cardent Fraid<br>Cardent Fraid Cardent Fraid Cardent Fraid Cardent Fraid<br>Cardent Fraid Cardent Fraid Cardent Fraid Cardent Fraid<br>Cardent Fraid Cardent Fraid Cardent Fraid Cardent Fraid<br>Cardent Fraid Cardent Fraid Cardent Fraid Cardent Fraid<br>Cardent Fraid Cardent Fraid Cardent Fraid Cardent Fraid Cardent Fraid<br>Cardent Fraid Cardent Fraid Cardent Fraid Cardent Fraid Cardent Fraid<br>Cardent Fraid Cardent Fraid                                                                                                    | Lablace Frain 9<br>Mergin Subar 0<br>Beau Time (1995)<br>Strain Time (1995)<br>Strain Carre Mice<br>Strain Carre Mice<br>Strain Carre Mice<br>Strain Carre Mice<br>Strain RC Mice<br>Carrel Solo Mice<br>Mice Strain Carre Mice<br>Carrel Solo Mice Strain Carre Mice<br>Mice Strain Carre Mice Strain Carre Mice Strain Care Mice Strain Carre Mice S                                                                                                    |                          |                                      | Stream Status:  | Stream is up at 64 kbps with 1 of 200 listeners (1 unique) |                |
| Average Luiter on end of an of a more than a substance Average Luiter of an of a more than a substance Average Luiter of a substance Average Luiter of a substance average Luiter of a substance average Luiter of average Luiter of average Luiter of                                                                                                    | Average Linkin en of te<br>The Series Average<br>Cardeof Type Holoson Average<br>Gravan UFL:<br>Gravan UFL:<br>Gravan UFL:<br>Cardeof Type Information Control Control Con                                                                                                    | Andragia Lubia de ort i<br>an ort i<br>Servin Constraint Space and Andra School School Sch                                                                                                    |                          |                                      | Listener Peak   |                                                            |                |
| Sham Tiffic Wind Konke AureOJ<br>Control Tipe Webnerge<br>Stream Center More<br>Stream Aller<br>Stream Aller<br>Stream Aller<br>Center Story Mandater Star Control Control Contr                                                                                                    | Dream Time     With Mission AunoCl       Carled Tipe     with and and and and and and and and and and                                                                                                    | Bream Times with Success AureACU<br>Granu Geners More<br>Bream Alexe More<br>Bream Alexe More<br>Bream Alexe More<br>Control Score More<br>Ventors by Stephen Page Lance Academicanal<br>1992 2011                                                                                                    |                          |                                      | Average Listen  | 0m 01s                                                     |                |
| Control Type and Anongen<br>Stream Office Stream Type Stream Stream                                                                                                    | Constant Type: Medianopog<br>Grana MRI:<br>Grana MC:<br>Constant Spit Constant Type and Joint Types and Joint Types and                                                                                                    | Control Type: a well-known<br>Branch Mark<br>Branch Mark<br>Branch Mark<br>Branch Mark<br>Branch Mark<br>Branch Mark<br>Branch Mark<br>Wotske by Branch Type Space<br>1990 2941                                                                                                    |                          |                                      | Otraam Tillar   | MARKENNIC AutoD I                                          |                |
| Site and General Marc<br>Grant Mit<br>Grant RC<br>Current Storg<br>Weeken by Filtry Arr 2 up const Train Regru and Justin Provid<br>Weeken by Filtry Arr 2 up const Train Regru and Justin Provid                                                                                                    | Servan Cores Brun Cores Cores                                                                                                    | Site un destra<br>Ben un Hitt<br>Braum Alt<br>Carmet Song<br>Madones Gel Con Wel<br>Carmet Song<br>Madones Cel Con Volt<br>Carmet Song<br>Madones Cel Con Volt<br>Madones Cel Con Volt<br>Madones Ce |                          |                                      | Content Type:   | auticiman                                                  |                |
| Grann HRL<br>Braun MA<br>Grann RC<br>Currt Soy<br>Written by Bepters Fag Lacints For Program and Autor/Faceal<br>(945-3944                                                                                                    | Units     Beam MPC       Beam MPC     Beam MPC       Units     Beam MPC       Units     Units       Units     Units                                                                                                    | Bream HRE Bran ME<br>Bream HRE Without State of the State of the State of                                                                                                    |                          |                                      | Stream Genre    | Misc                                                       |                |
| Grann Ack<br>Grann BC<br>Current Storg<br>Walkers by Represent Croin Pages and Store Pages<br>Walkers by Represent Croin Pages                                                                                                    | Bream Add<br>Bream E<br>Current Song<br>United by Boards of House Song<br>Type Lower Song<br>Type Lower Song | Bream Alls<br>Bream Dat<br>Current Brag<br>Workers 5 (Report All Science York)<br>Workers 5 (Report All Science York)<br>1993 2014<br>1993 2014                                                                                                    |                          |                                      | Stream URL:     |                                                            |                |
| Bream RD: Convertigions Windows. Certification Wind<br>Ourner 1000 yn Windows - Certification (Yn Certification Provide)<br>Windows 9 (Report in 2014 Science From Provide)<br>Windows 9 (Report in 2014 Science From Provide)<br>Windows 9 (Report in 2014 Science From Provide)                                                                                                    | Beram RC Service Carloon Wat<br>United by Contract of proceeding of the Person and Autor Areased<br>Service Service Carloon Carloon Carloon Service Carloon Carloon                                                                                                    | Green Boog<br>Workson Star Goog Wet<br>Workson Sty Goog And Goog Card Goog Wet<br>Workson Sty Goog And Goog Card Goog And Star Style<br>Workson Style Card Star Style<br>Workson Style Card Star Style<br>Workson Style Card Star Style<br>Workson Style Card Style<br>Workson Style Card Style Card Style<br>Workson Style Card Style Card Style<br>Workson Style Card Style Card Style<br>Workson Style Card Style Card Style Card Style<br>Workson Style Card Style Card Style Ca                                                                                 |                          |                                      | Stream AM       |                                                            |                |
| Ourmet Song Mudowa Carl Good Walk Vintee 3) Repetine 29 Listen for Proceedings 2 System Facility Franket 1995-994                                                                                                    | Current Source III Madacaa, Carl Conte WMM<br>volation 1 y Segment Fryst Conte II (From Letter Carl Source)<br>MMM Source III (From Letter Carl Source)<br>MMM Source IIII (From Letter Carl Source)<br>MMM So                                                                                                    | Current Storg Madowa Carl Gold Wall                                                                                                    |                          |                                      | Stream IRC:     |                                                            |                |
| Window by Shappanon Taga Locense. Tana Pergegarang Justin Pranifik                                                                                                    | Worken by Banaran Fay Local Provide State (Frances of Face State)<br>Brow State                                                                                                    | Worker by the plane trap Learning Tran Program and Justice Franker                                                                                                    |                          |                                      | Current Song:   | Madonna - Girl Gone Wild                                   |                |
|                                                                                                    |                                                                                                    |                                                                                                    |                          |                                      |                 |                                                            |                |
|                                                                                                    |                                                                                                    |                                                                                                    |                          |                                      |                 |                                                            |                |
|                                                                                                    |                                                                                                    |                                                                                                    |                          |                                      |                 |                                                            |                |
|                                                                                                    |                                                                                                    |                                                                                                    |                          |                                      |                 |                                                            |                |
|                                                                                                    |                                                                                                    |                                                                                                    |                          |                                      |                 |                                                            |                |

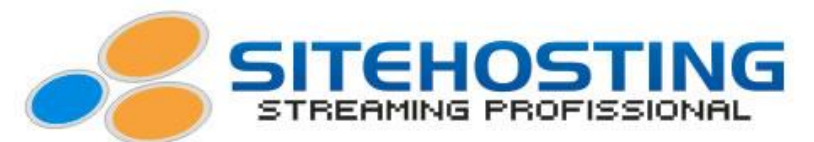

- Com o AutoDJ instalado você pode gerenciar o seu playlist, para isso clique em "AutoDJ Playlist Manager".

| http://streamingl.sitehosti    | ng.com.br.2052/cpses/7869196722/frontend/sonie/csonie/ D + 12 C ×    😁 :: Shoutcast Admin Pro v2 ×        |                        |
|--------------------------------|----------------------------------------------------------------------------------------------------|------------------------|
| 🖇 Account Functions 🤺          |                                                                                                    | . 11/2/                |
| Re-eature Structure Partie     |                                                                                                    | 147 10/10/             |
| EdMUpdate II/v Radios          | WHMSONIC                                                                                                  |                        |
| et - Manage Wy Radios          |                                                                                                    |                        |
| Iraphical Statistics           | HOME / HELP-MANUALS / LOG OUT (sc_mario)                                                                  |                        |
| Ratistics on GoogleMap         | AutoDJ Playlist Manager                                                                                   |                        |
| nine Stream & Listeners Status |                                                                                                    | 1                      |
| Managements                    |                                                                                                    |                        |
| ietup an AutsDJ                | Create a new playtet                                                                                      |                        |
| utoDJ Managements              | Select a playint to manage                                                                                |                        |
| utoDJ Playlist Manager         | Reload The Playlist: If you upload music files by using FTP instead of WHMSonic upload new music feature. | you will need to click |
| J Manager                      | Reload The Playlist button to activate your new mp3 files.                                                |                        |
| itro Features                  | Mp3 Name: You can simply change/edit IDV3v2 tag(mp3 name of an mp3 file) from the below list, the AutoD   | J will use that song   |
| elay (Redirection)             | name on the radio. Show More Information                                                                  |                        |
| andwidth Monitor               | Manage Paylata: Please Select -                                                                           |                        |
| Settings & Language            | er De Berk                                                                                                |                        |
| Website Integrations           |                                                                                                    |                        |
| html + php + apl               |                                                                                                    |                        |
| Zeale Player Links             |                                                                                                    | Main Menu              |
| reate reasonayer               |                                                                                                    |                        |
| on weaste scripts              |                                                                                                    |                        |
| News & Support                 |                                                                                                    |                        |
| appoint                        |                                                                                                    |                        |
| FAQVE                          |                                                                                                    |                        |
|                                |                                                                                                    |                        |
|                                |                                                                                                    |                        |
|                                |                                                                                                    |                        |
|                                |                                                                                                    |                        |

- Em seguida clique em "Manage Playlists" e escolha a pasta onde está suas musicas.

| 0                                    |                                                                                                    |                       |
|--------------------------------------|----------------------------------------------------------------------------------------------------|-----------------------|
| Ficheiro Editar Ver Favoritos Fersan | a.com.br:2083/cpress/9989196722/frontend/sonic/ Ø + 2 C ×<br>entas Aluda                                     |                       |
| 💋 Account Functions 🧧                |                                                                                                    |                       |
| Re-setup Shoutcast Radio             |                                                                                                    |                       |
| KEdbUpdate My Radios                 | VI TIMOUNIC                                                                                                  |                       |
| SList - Manage My Radios             |                                                                                                    |                       |
| Graphical Statistics                 | over a mere-inversioner a con contraction of                                                                 |                       |
| Statistics on GoogleMap              | AutoOJ Playlist Manager                                                                                      |                       |
| 🧚 Online Stream & Listeners Status   |                                                                                                    |                       |
| Anagements                           |                                                                                                    |                       |
| * Setup an AutoOJ                    | Create a new playlet                                                                                         |                       |
| AutoDJ Managements                   | Select a playint to manage                                                                                   |                       |
| 😤 AutoDJ Playlist Manager            | Reload The Playlist: If you upload music files by using FTP instead of WHMSonic upload new music feature, yo | au will need to click |
| CJ Manager                           | Reload The Playlist button to activate your new mp3 files.                                                   |                       |
| P Intro Features                     | Mp3 Name: You can simply change/edit IDV3v2 tag(mp3 name of an mp3 file) from the below list, the AutoDJ w   | vill use that song    |
| Relay (Redirection)                  | name on the radio, show sore anormalian                                                                      |                       |
| Eandwidth Monitor                    | Manage Playlata: Please Select 💌                                                                             |                       |
| Gu Settings & Language               | << Oo Back                                                                                                   |                       |
| Website Integrations                 |                                                                                                    |                       |
| Create Player Links                  |                                                                                                    | Main Mana (G)         |
| / Create FlashPlayer                 |                                                                                                    |                       |
| Full Webste Scripts                  |                                                                                                    |                       |
| Development Blog - API               |                                                                                                    |                       |
| 🐇 News & Support                     |                                                                                                    |                       |
| SFAQ.                                |                                                                                                    |                       |
|                                      |                                                                                                    |                       |
|                                      |                                                                                                    |                       |
|                                      |                                                                                                    |                       |
|                                      |                                                                                                    |                       |
|                                      |                                                                                                    |                       |
| < *                                  |                                                                                                    |                       |

**OBS:** Se suas músicas que foram enviadas via FTP não forem visualizadas pelo painel, você deverá clicar em "**Reload The Playlist**" e em seguida clicar em "**YES**" para que o seu playlist seja atualizado. Depois clique em "**Go back to manage the playlist**" para voltar ao playlist.

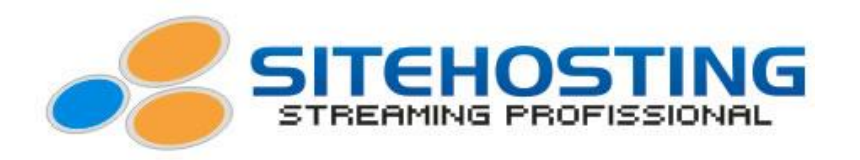

| ter2082/cpsess7969196722/frontend/sonic/csonic/ ,Ϙ + 🗄 C 🗙 🖉 😅 at Shoutcast Au                | dmin Pro v2 ×                                                                                                    |
|-----------------------------------------------------------------------------------------------|----------------------------------------------------------------------------------------------------|
| Ajuda                                                                                         |                                                                                                    |
|                                                                                               |                                                                                                    |
| HMONTC                                                                                        |                                                                                                    |
|                                                                                               |                                                                                                    |
| al / Ajuda-Manual / Sair (sc_mario)                                                           |                                                                                                    |
| -                                                                                             |                                                                                                    |
| Reload The Playlist                                                                           | Upload New Music                                                                                                    |
|                                                                                               |                                                                                                    |
| Activate The Playlist                                                                         | Remove The Playlist                                                                                                    |
|                                                                                               |                                                                                                    |
|                                                                                               |                                                                                                    |
| Refr                                                                                          | esh The List                                                                                                    |
|                                                                                               |                                                                                                    |
|                                                                                               |                                                                                                    |
| song Title(IDV3V2): Balada.mp3                                                                |                                                                                                    |
| File Name On The Server: Balada mp3                                                           | A [Delete The F                                                                                                    |
| File Type: MP3                                                                                |                                                                                                    |
| 8                                                                                             |                                                                                                    |
| 2 Song Title(IDV3V2): As mina pira                                                            | × [Delete The F                                                                                                    |
| File Type: MP3                                                                                |                                                                                                    |
| 6                                                                                             |                                                                                                    |
| 3 Song Title(IDV3V2): Flor                                                                    | × [Delete The F                                                                                                    |
| File Name On The Server: 82 - For.mp3<br>File Type: MP3                                       |                                                                                                    |
|                                                                                               |                                                                                                    |
| song Title(IDV3V2): Eu quero so voce                                                          | and the second second se                                                                                                    |
| 4<br>File Name On The Server: 15 - Ev Quero SÄassass' VocÄassas' (Be With Y<br>File Type: MP3 | ree).mp3 ≻ [Delete The F                                                                                                    |
|                                                                                               |                                                                                                    |
| 5 Song Title(IDV3V2): Gatinha Assanhada                                                       |                                                                                                    |
| File Name On The Server: 03 - Galinha Assenhada.mp3                                           | C Delete The F                                                                                                    |
|                                                                                               | Ayda<br>Ayda<br>Ayda<br>Ayda<br>Ayda<br>Ayda Hansal J Sair (cc_mark)<br>Ayda Hansal J Sair (cc_mark)<br>Ayda H |

- Você pode programar a ordem das musicas da maneira que você desejar. Para isso basta clicar no nome da musica e arrastar para a posição que você desejar.

| Edtar / stualtar meus Rádios           | THE NEW GENERATION                                                                               |                     |
|----------------------------------------|--------------------------------------------------------------------------------------------------|---------------------|
| Lista - Gerenciar Vieus Rádios Princ   | inal / Aiuda-Manual / Sair (sc. mario)                                                           |                     |
| Estatísticas gráficas & Duvintes onine |                                                                                                  |                     |
| Estatísticas sobre Goopiel/lap         | Refresh The List                                                                                 |                     |
| Online Stream proxima & Status Ouvint  |                                                                                                  |                     |
| Managements                            |                                                                                                  |                     |
| Configurar um AutoDJ                   | 81                                                                                               |                     |
| Recursos do AutoDJ                     | 4 Song Title(IDV3V2): Ploc                                                                       | × [Delete The File] |
| AutoDJ Playlat Manager                 | File Name On The Server: 02 - For mp1<br>(Ne.Type: MP2                                           |                     |
| OJ Hanager                             | 8                                                                                                |                     |
| Características Intro                  | 1 song i melluv svzp As mina pira                                                                | × [Delete The File] |
| Funções de relay                       | File Type: MP3                                                                                   |                     |
| Nontor de tráfegolbanda                | 0                                                                                                |                     |
| Configurações de Idoma                 | 3 Song Title(IDV3V2): Eu quero so voce                                                           | × [Delete The File] |
| Website Integrations                   | File Name On The Server: 15 - 50 Quero SĂasasas' VocĂasasas' (Be With You).mp3<br>File Type: MP3 |                     |
| Crier links Jogador                    | 2                                                                                                |                     |
| Criar FlashPlayer                      | 2 Song Title((DV3V2): Balada.mp3                                                                 | × [Delete The File] |
| Configurar Scripts Completos           | File Name On The Serven Balada.mp3<br>File Type: MP3                                             |                     |
| Development Blog - API                 | 6                                                                                                |                     |
| News & Support                         | 5 Song Title(IDV3V2): Gatinha Assanhada                                                          | X [Delete The File] |
|                                        | File Name On The Server: 03 - Gatina Assantada.mp3<br>File Tune: 1501                            |                     |
| FAUN                                   |                                                                                                  |                     |

- Quando você soltar o mouse, a ordem será modificada e aparecerá uma mensagem "**Successfully Update**" que confirma esta ação.

**OBS:** As músicas podem ser enviadas através do próprio **painel**, porém o envio é de uma por vez. Ao contrário do uso do **programa FTP**, que envia várias de uma só vez.